## いろいろな設定と調整

## 音質調整(AUDIO)

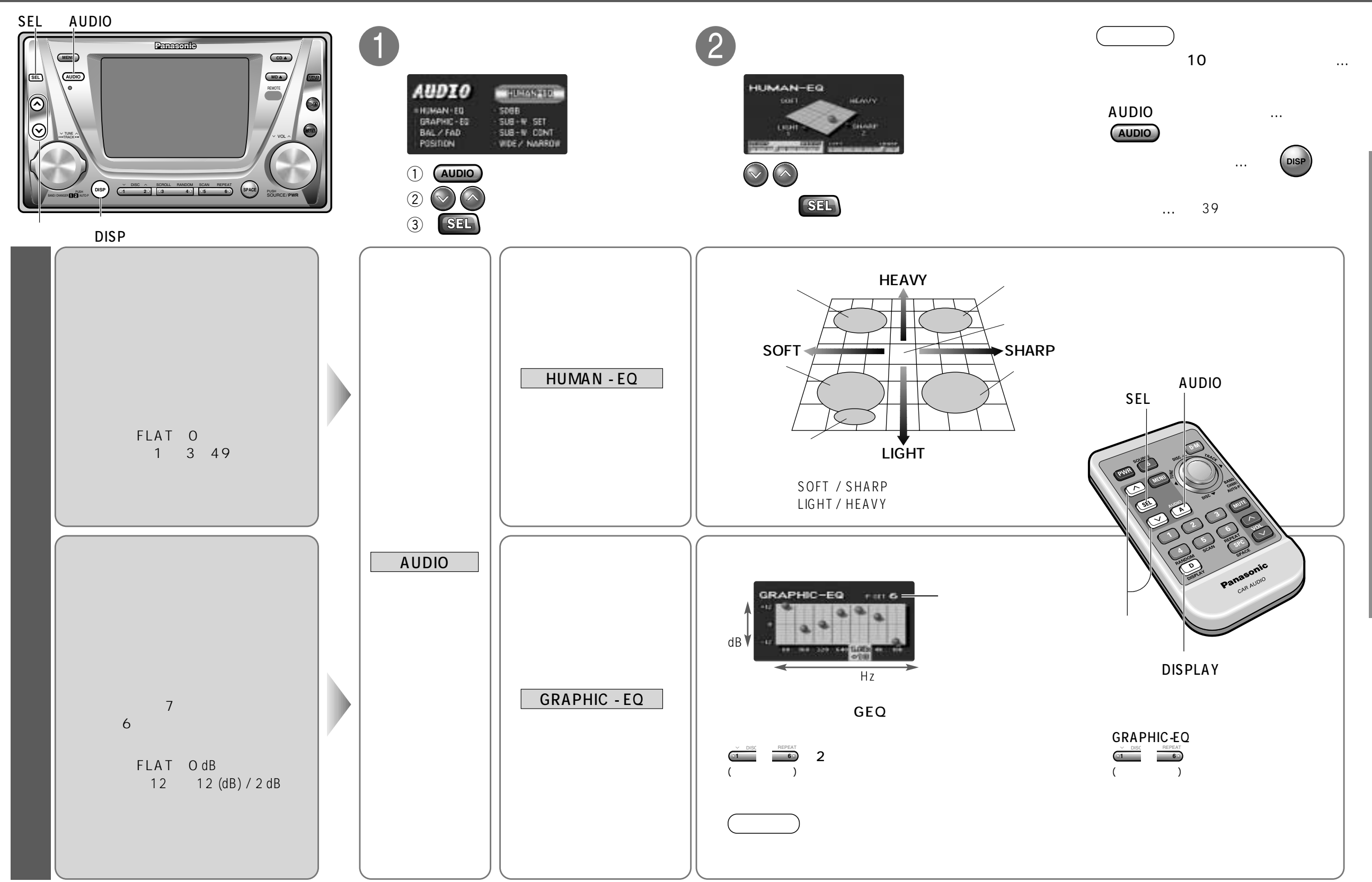

使いかた